Botão para visualizar a senha de pareamento

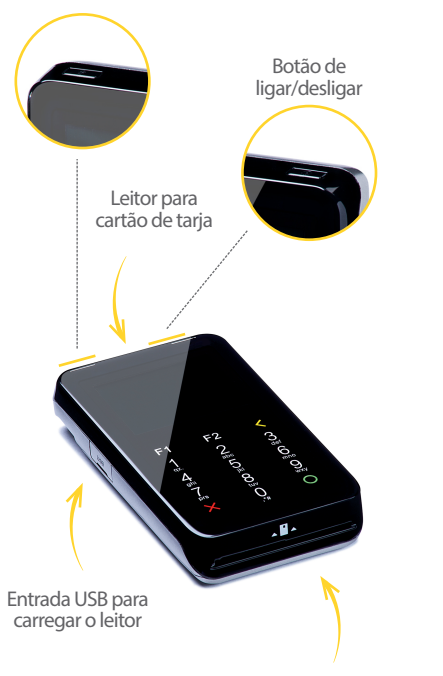

Entrada para cartão com chip

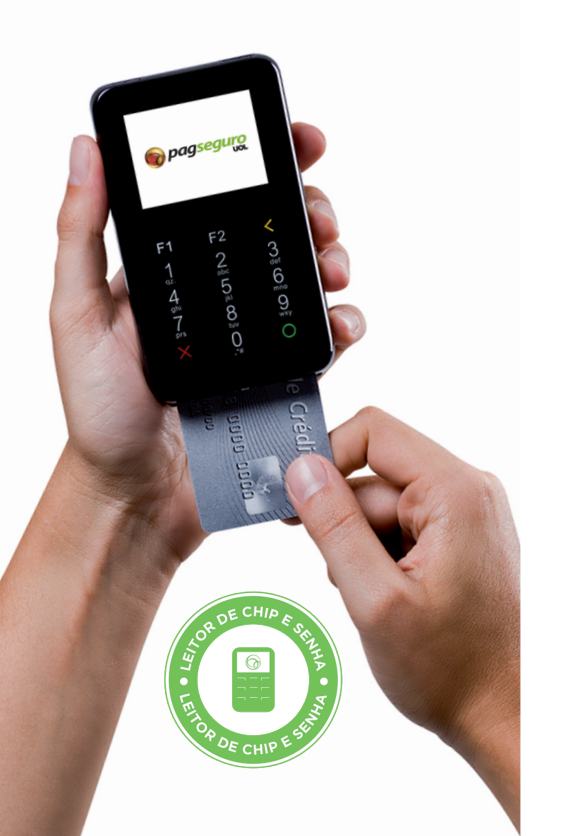

pagseguro

pagseguro.com.br/vendapelocelular

## MANUAL DE USO DO LEITOR DE CHIP E SENHA PAGSEGURO

Informações de configuração e uso do leitor.

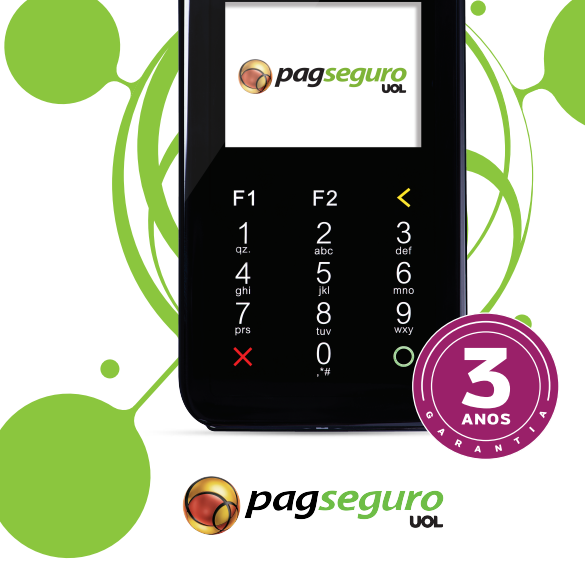

pagseguro.com.br/vendapelocelular

## Compatibilidade

Este produto é compatível com todos os aparelhos celulares ou tablets com sistema operacional Android (a partir da versão 2.2)

ou iOS\* (a partir da versão 4.3) que possuam Bluetooth. \*Verifique no site do PagSeguro se o sistema iOS já está disponível para utilização.

Antes de começar a usar seu Leitor de Chip e Senha é muito importante que verifique os itens abaixo:

- Baixe o aplicativo PagSeguro no seu celular ou tablet gratuitamente. O aplicativo está disponível nas lojas Google Play e App Store.
- Verifique se o leitor de chip e senha está ligado. Caso não esteja, aperte o botão no canto superior direito do aparelho para ligar.
- Caso a bateria do seu leitor de chip e senha não esteja carregada, coloque-a na tomada pelo cabo USB.

Confira se a conexão do seu celular ou tablet com a internet está ativa. A conexão pode ser via rede Wi-Fi ou 3G do seu celular ou tablet.

Para iniciar a configuração, você deverá conectar o Leitor de Chip e Senha ao aplicativo PagSeguro no seu celular ou tablet.

Para realizar a conexão, basta seguir atentamente os passos a seguir:

1. Caso o leitor não esteja ligado, ligue-o apertando o botão no canto superior direito e verifique se o Bluetooth do celular ou tablet está ligado. Deverá aparecer o ícone do Bluetooth no canto superior da tela do leitor.

2. No seu celular ou tablet, selecione o aplicativo PagSeguro e escolha a opção "Configurar leitor de cartões".

3. Escolha o leitor de chip e senha e clique em "Configurar".

4. Caso o Bluetooth do seu celular ou tablet não esteja habilitado, o aplicativo solicitará o acesso. Clique em "Sim" para continuar o processo.

5. No leitor de chip e senha, aperte o botão no canto superior esquerdo para visualizar a senha de pareamento (PIN). Será solicitado que você digite essa senha no aplicativo do PagSeguro.

 A finalização da configuração do leitor poderá demorar alguns minutos, dependendo da sua conexão com a internet.

Comece a transacionar suas vendas no Leitor de Chip e Senha PagSeguro. É muito simples! Basta seguir cada um dos passos abaixo atentamente.

1. Digite o valor da venda;

2. Selecione o tipo de operação: crédito ou débito;

3. Caso a opção selecionada seja crédito, informe o número de parcelas;

4. Solicite ao cliente que verifique os dados da venda no celular ou tablet e confirme a operação;

5. Aguarde a conexão do aplicativo PagSeguro ao leitor de chip e senha;

6. Insira o cartão no leitor, certifique que o chip do cartão está dentro do aparelho;

7. Solicite ao cliente para digitar a senha do cartão no leitor;

8. Aguarde o processamento da transação e retire o cartão;

9. Ao final, você terá a opção de enviar o comprovante da transação para o e-mail de seu cliente.

O leitor de Chip e Senha possui 3 anos de garantia, a contar da data da compra.

Saiba mais em: pagseguro.com.br/vendapelocelular

Garantia